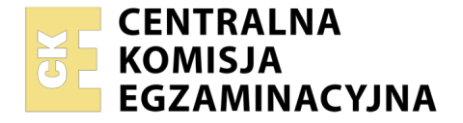

Norwo kwolifikosii. Montot i konfigurasia lakalmysh sis

| Oznaczenie kwalifikacji: INF.07<br>Numer zadania: 01<br>Wersja arkusza: SG | mi<br>mi         | komputerowy | ych oraz administrowanie systemanii                      |
|----------------------------------------------------------------------------|------------------|-------------|----------------------------------------------------------|
| Numer PESEL zdającego*                                                     | Wypełnia zdający |             | Miejsce na naklejkę z numerem<br>PESEL i z kodem ośrodka |
| Czas trwania egzaminu: 150 minu                                            | t.               |             | INF.07-01-23.06-SG                                       |
| EGZAMIN ZAWODOWY<br>Rok 2023<br>CZĘŚĆ PRAKTYCZNA                           |                  | PODSTAV     | VA PROGRAMOWA<br>2019                                    |

### Instrukcja dla zdającego

- 1. Na pierwszej stronie arkusza egzaminacyjnego wpisz w oznaczonym miejscu swój numer PESEL i naklej naklejkę z numerem PESEL i z kodem ośrodka.
- 2. Na KARCIE OCENY w oznaczonym miejscu przyklej naklejkę z numerem PESEL oraz wpisz:
  - swój numer PESEL\*,
  - oznaczenie kwalifikacji,
  - numer zadania,
  - numer stanowiska.
- 3. KARTĘ OCENY przekaż zespołowi nadzorującemu.
- 4. Sprawdź, czy arkusz egzaminacyjny zawiera 5 stron i nie zawiera błędów. Ewentualny brak stron lub inne usterki zgłoś przez podniesienie ręki przewodniczącemu zespołu nadzorującego.
- 5. Zapoznaj się z treścią zadania oraz stanowiskiem egzaminacyjnym. Masz na to 10 minut. Czas ten nie jest wliczany do czasu trwania egzaminu.
- 6. Czas rozpoczęcia i zakończenia pracy zapisze w widocznym miejscu przewodniczący zespołu nadzorującego.
- 7. Wykonaj samodzielnie zadanie egzaminacyjne. Przestrzegaj zasad bezpieczeństwa i organizacji pracy.
- 8. Jeżeli w zadaniu egzaminacyjnym występuje polecenie "zgłoś gotowość do oceny przez podniesienie ręki", to zastosuj się do polecenia i poczekaj na decyzję przewodniczącego zespołu nadzorującego.
- 9. Po zakończeniu wykonania zadania pozostaw rezultaty oraz arkusz egzaminacyjny na swoim stanowisku lub w miejscu wskazanym przez przewodniczącego zespołu nadzorującego.
- 10. Po uzyskaniu zgody zespołu nadzorującego możesz opuścić salę/miejsce przeprowadzania egzaminu.

#### Powodzenia!

\* w przypadku braku numeru PESEL – seria i numer paszportu lub innego dokumentu potwierdzającego tożsamość

Układ graficzny © CKE 2020

# Zadanie egzaminacyjne

UWAGA: We wszystkich zapisach w arkuszu XX oznacza numer stanowiska egzaminacyjnego. Na przykład dla stanowiska nr 03 adres IP 10.20.30.XX przyjmuje postać 10.20.30.3, adres IP 10.20.30.100+XX przyjmuje postać 10.20.30.103, zapis XXjan przyjmuje postać 03jan

Przeprowadź instalację i modernizację lokalnej sieci komputerowej, w tym celu wykonaj zlecone działania.

# Montaż i testowanie urządzeń oraz osprzętu sieciowego

- 1. Wykonaj połączenie kabla U/UTP do dowolnego portu panelu krosowego zgodnie z sekwencją T568A.
- Na drugim końcu kabla U/UTP zaciśnij moduł Keystone gniazda natynkowego zgodnie z sekwencją T568A.
- 3. Zmontuj gniazdo sieciowe.

UWAGA: Po wykonaniu montażu zgłoś przewodniczącemu ZN, przez podniesienie ręki, gotowość przeprowadzenia testu połączenia gniazda z panelem krosowym. W obecności egzaminatora, sprawdź poprawność wykonanego okablowania strukturalnego.

# Konfiguracja interfejsów sieciowych

Hasło do konta Administrator serwera i stacji roboczej z zainstalowanymi systemami z rodziny Windows to **Q@wertyuiop** 

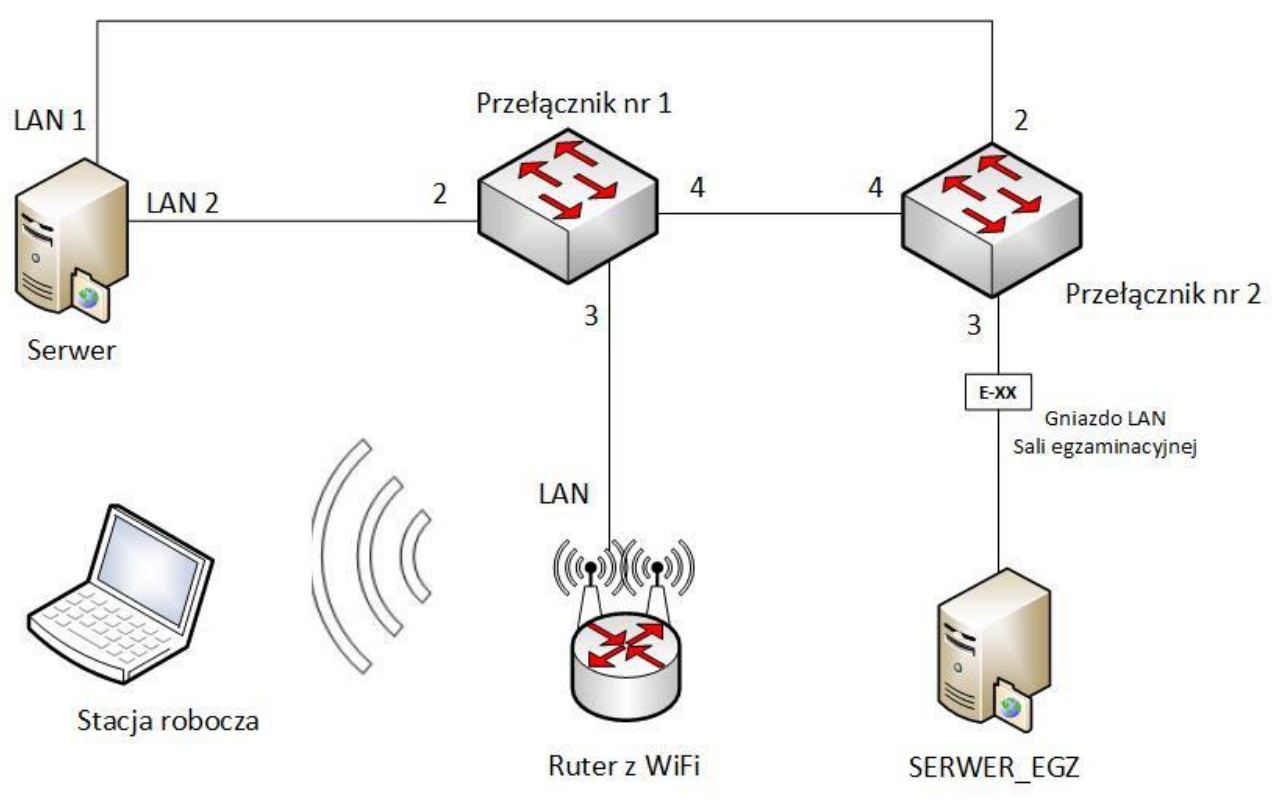

Schemat połączenia urządzeń

# Tabela. Adresacja urządzeń

| Urządzenie       | Nazwa<br>interfejsu | Adres IP                         | Maska | Brama<br>domyślna | DNS       |  |
|------------------|---------------------|----------------------------------|-------|-------------------|-----------|--|
| Przełącznik nr 1 |                     | 192.168.200.252                  | /24   | 192.168.200.254*  |           |  |
| Przełącznik nr 2 |                     | 10.20.30.100+XX                  | /24   | 10.20.30.254*     |           |  |
| Ruter z WiFi     | LAN                 | 192.168.200.1                    | /24   |                   |           |  |
|                  | WAN                 | Konfiguracja automatyczna (DHCP) |       |                   |           |  |
| Serwer           | LAN 1               | 10.20.30.XX                      | /24   |                   | localhost |  |
|                  | LAN 2               | 192.168.200.2                    | /24   | 192.168.200.254   | localhost |  |
| Stacja robocza   | Karta               | 102 168 200 3                    | /24   | 192.168.200.254   | adres IP  |  |
|                  | bezprzewodowa       | 192.100.200.3                    |       |                   | serwera   |  |

\* jeśli oprogramowanie wymusza podanie adresu bramy

# Konfiguracja urządzeń sieciowych i usług sieciowych

4. Skonfiguruj ruter z WiFi według zaleceń:

Interfejsy LAN i WAN:

adresacja IP interfejsów sieciowych zgodna z tabelą

Konfiguracja sieci bezprzewodowej:

- SSID: egzaminXX
- hasło do sieci bezprzewodowej: *Pracownia69*
- 5. Skonfiguruj Przełącznik nr 1 według zaleceń:
  - adresacja IP interfejsu sieciowego zgodna z tabelą
  - utworzony VLAN o numerze ID = 100 z przypisanymi portami 2 i 3
  - utworzony VLAN o numerze ID = 200 z przypisanym portem 1
  - konfiguracja portu 4 ma umożliwiać przesyłanie danych z sieci VLAN o ID = 100 i ID = 200, port ma umożliwiać przesyłanie ramek ze znacznikiem
  - pozostałe porty są przypisane do domyślnej sieci VLAN
- 6. Skonfiguruj Przełącznik nr 2 według zaleceń:
  - adresacja IP interfejsu sieciowego zgodna z tabelą
  - utworzony VLAN o numerze ID = 200 z przypisanymi portami 2 i 3
  - utworzony VLAN o numerze ID = 100 z przypisanym portem 1
  - konfiguracja portu 4 ma umożliwiać przesyłanie danych z sieci VLAN o ID = 100 i ID = 200, port ma umożliwiać przesyłanie ramek ze znacznikiem
  - pozostałe porty są przypisane do domyślnej sieci VLAN

# Połączenie urządzeń sieciowych według schematu

 Za pomocą kabli połączeniowych podłącz urządzenia zgodnie ze schematem. Na stanowisku egzaminacyjnym znajduje się gniazdo RJ45, lokalnej sieci sali egzaminacyjnej, oznaczone E-XX, za pomocą którego, w sieci dostępny jest serwer o nazwie SERWER\_EGZ z przypisanym adresem IP 10.20.30.253

# Konfiguracja usług serwera

- 8. Nazwij i skonfiguruj interfejsy sieciowe serwera zgodnie z tabelą
- 9. Promuj serwer do rangi kontrolera domeny i utwórz nową domenę w nowym lesie o nazwie pracowniaXX.local
- 10. W katalogu Active Directory utwórz jednostkę organizacyjną: *Technikum* a w niej utwórz konto użytkownika o nazwie *XXjan* i zabezpiecz hasłem *zaq1@WSX* oraz ustaw godziny logowania: poniedziałek ÷ piątek: 6:00 ÷ 23:00 oraz sobota ÷ niedziela: 7:00 ÷ 22:00 Zaznacz opcję: *użytkownik nie może zmienić hasła* i *hasło nigdy nie wygasa*

Strona 3 z 5

- 11. Utwórz folder *C:\profile* i skonfiguruj go tak, aby można było w nim przechowywać profile mobilne oraz ustaw utworzony folder jako domyślne miejsce do przechowywania profilu mobilnego użytkownika *XXjan*
- 12. Dodaj funkcję Kopia zapasowa systemu Windows Server i zaplanuj wykonywanie kopii zapasowej folderu C:\profile codziennie o godz. 21:00. Kopia powinna być zapisywana na serwerze o nazwie SERWER\_EGZ w udostępnionym folderze o nazwie kopiaXX SERWER\_EGZ dostępny jest w sieci pod adresem IP 10.20.30.253 Użytkownik kopii zapasowej operator hasło Oper@tor
- 13. Utwórz zasadę grup dla konta *XXjan* o nazwie *Tapeta* i skonfiguruj ustaw jako tapetę na pulpicie plik graficzny o nazwie *skaly.jpg* zapisany w folderze *GRAFIKA* na pulpicie konta *Administrator*
- 14. Na serwerze skonfiguruj rolę IIS.
  Utwórz nową witrynę o nazwie: Witryna powiązaną z adresem interfejsu sieciowego serwera o nazwie LAN 2

W domyślnej lokalizacji witryny utwórz plik o nazwie *pierwsza.html* zawierający treść: OFERTA LAST MINUTE

Plik o nazwie *pierwsza.html* skonfiguruj jako stronę domyślną dla utworzonej witryny

15. Sprawdź, czy strona wyświetla się na serwerze w przeglądarce internetowej po wpisaniu adresu interfejsu sieciowego serwera LAN 2 (http://192.168.200.2)

# Konfiguracja stacji roboczej

- 16. Skonfiguruj bezprzewodowy interfejs sieciowy stacji roboczej zgodnie z tabelą
- 17. Podłącz stację roboczą do sieci bezprzewodowej o nazwie SSID: *egzaminXX* zabezpieczonej hasłem *Pracownia69*
- 18. Podłącz stację roboczą do domeny *pracowniaXX.local*

# Testowanie komunikacji w sieci oraz usług sieciowych

- 19. Zaloguj się na stacji roboczej na konto użytkownika *XXjan,* poczekaj aż GPO uruchomi się na koncie i pozostaw stanowisko do sprawdzenia (w przypadku braku ustawień tapety, należy powtórzyć czynność wylogowania i powtórnego zalogowania na wskazane konto celem zaktualizowania ustawień GPO)
- 20. Za pomocą polecenia ping sprawdź komunikację serwera z Przełącznikiem nr 1 oraz Przełącznikiem nr 2
- 21. Sprawdź na stacji roboczej czy strona utworzona na serwerze wyświetla się prawidłowo w przeglądarce internetowej

UWAGA: Po wykonaniu testów zgłoś przewodniczącemu ZN, przez podniesienie ręki, gotowość do przeprowadzenia ponownego testowania komunikacji w sieci oraz usług sieciowych. Czynności te ponownie wykonaj w obecności egzaminatora.

# UWAGA:

- hasło do konta Administrator serwera i stacji roboczej to Q@wertyuiop
- urządzenia sieciowe pracują obecnie na ustawieniach fabrycznych zgodnie z dokumentacją, która jest dostępna na serwerze na pulpicie konta Administrator
- nie zmieniaj haseł kont administratora urządzeń sieciowych, jeżeli urządzenie wymusi zmianę hasła ustaw na zaq1@WSX
- po zakończeniu wykonania zadania nie wyłączaj serwera oraz stacji roboczej

# Czas przeznaczony na wykonanie zadania wynosi 150 minut.

### Ocenie podlegać będzie 6 rezultatów:

- wykonane okablowanie sieciowe oraz połączenie fizyczne urządzeń,
- skonfigurowane interfejsy sieciowe,
- skonfigurowane urządzenia i usługi sieciowe,
- skonfigurowane usługi serwerowe,
- skonfigurowana stacja robocza,
- wyniki przeprowadzonych testów kontrolnych

#### oraz

przebieg wykonywania okablowania sieciowego.